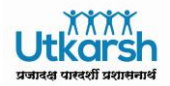

# SAP HELPDESK & TECHNICAL SUPPORT GUIDE V1.1

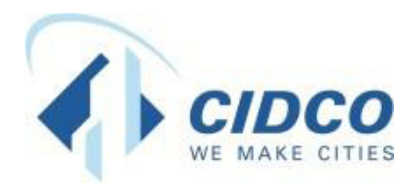

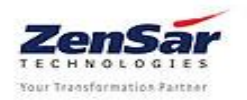

Page 1 of 13

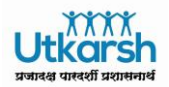

# **Document Details:**

| Document ID                   | Version No. | Description                                                                        |
|-------------------------------|-------------|------------------------------------------------------------------------------------|
| Zensar/CIDCO/2017/SAPHELPDESK | V1.0        | This document describes the Guidelines about using SAP Helpdesk Solution for CIDCO |

# **Revision Details:**

| Action taken                  | Preceding | New      | Revision                                 |
|-------------------------------|-----------|----------|------------------------------------------|
| (add/del/change)              | Page No.  | Page No. | Description                              |
| Added SAP<br>support email ID |           | 8        | Added SAP support email ID on Page No. 8 |

#### **Document Control**

| Version | Date | Author                | Reviewer                         | Reason for Change          |
|---------|------|-----------------------|----------------------------------|----------------------------|
| V1.0    |      | Machhindra<br>Gaikwad | Vinod Raorane                    | This is initial version.   |
| V1.1    |      | Machhindra<br>Gaikwad | Vinod Raorane,<br>Shekhar Sabnis | Added SAP support email ID |
|         |      |                       |                                  |                            |
|         |      |                       |                                  |                            |

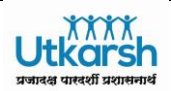

# Table of Contents

| 1. Introduction:                                    | 4  |
|-----------------------------------------------------|----|
| 2. Logging Support Ticket                           | 5  |
| 3. Password change procedure for Call tracking tool | 8  |
| 4. Zensar Support Team                              | 10 |
| 5. CIDCO Nodal MM ModuleTeam                        | 10 |
| 6. Zensar CIDCO Integrated Escalation Process       | 13 |

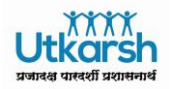

1. Introduction:

This document describes guidelines on SAP Helpdesk and technical support. This includes support for various SAP modules, MS Exchange Email service and Skype for Business (Lync). The helpdesk services shall be provided from CIDCO Bhavan, Navi Mumbai.

The support requests reported by the CIDCO end users will be resolved as part of SAP Application Support by Zensar Support team.

As part of SAP Application support process CIDCO end users need to report the incident via web based tracking tool and create the Support Ticket. Detailed procedure for the same is given in the later part of this document. CIDCO users can access the support tool via link provided at CIDCO intranet portal. Upon receipt of the Support Ticket Zensar will resolve and provide solution to the issue/error or request as per the SLAs mandated by RFP

While reporting the issue/error User need to take care of the following:

**Incident** – Incident is when an issue/error occurs in SAP system while doing the transaction or user wants to raise the service request.

**Service Type** – User need to select the appropriate service as specified below.

- 1. SAP PS
- 2. SAP FICO
- 3. SAP HCM
- 4. SAP RE
- 5. SAP Estate
- 6. SAP MM
- 7. Email / Skype for Business.

**Incident Urgency** – User can raise the incident with appropriate Urgency as specified below. It is very important that user assigns the correct Urgency and Service to the incident/interaction.

- 1. High The emergency issue and no. of users are impacted due to this issue
- 2. Medium The issue is reported by users but the Workaround solution is available
- 3. Low Request for Training, User ID Unlock, PW Reset, Report Layout etc.

**Incident/interaction Description** – It is also important that user explains the issue with maximum details and attach the error screen shot.

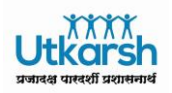

2. Logging Support Ticket

CIDCO end users can login to SAP Helpdesk and raise support ticket in one of the following ways.

1. Please use below URL to log a support ticket :

http://saphelpdesk.cidcoindia.com:8080/webtier-9.40/ess.do

Please login with your employee ID :

|                                                   | CIDCO SAP H         | elpdesk |  |
|---------------------------------------------------|---------------------|---------|--|
|                                                   | 21576               |         |  |
| © 1994-2014 Hewlett- Packard Development Company. | Linguisti<br>Log In |         |  |

Then Click on "Log In". You will be prompted to set your password.

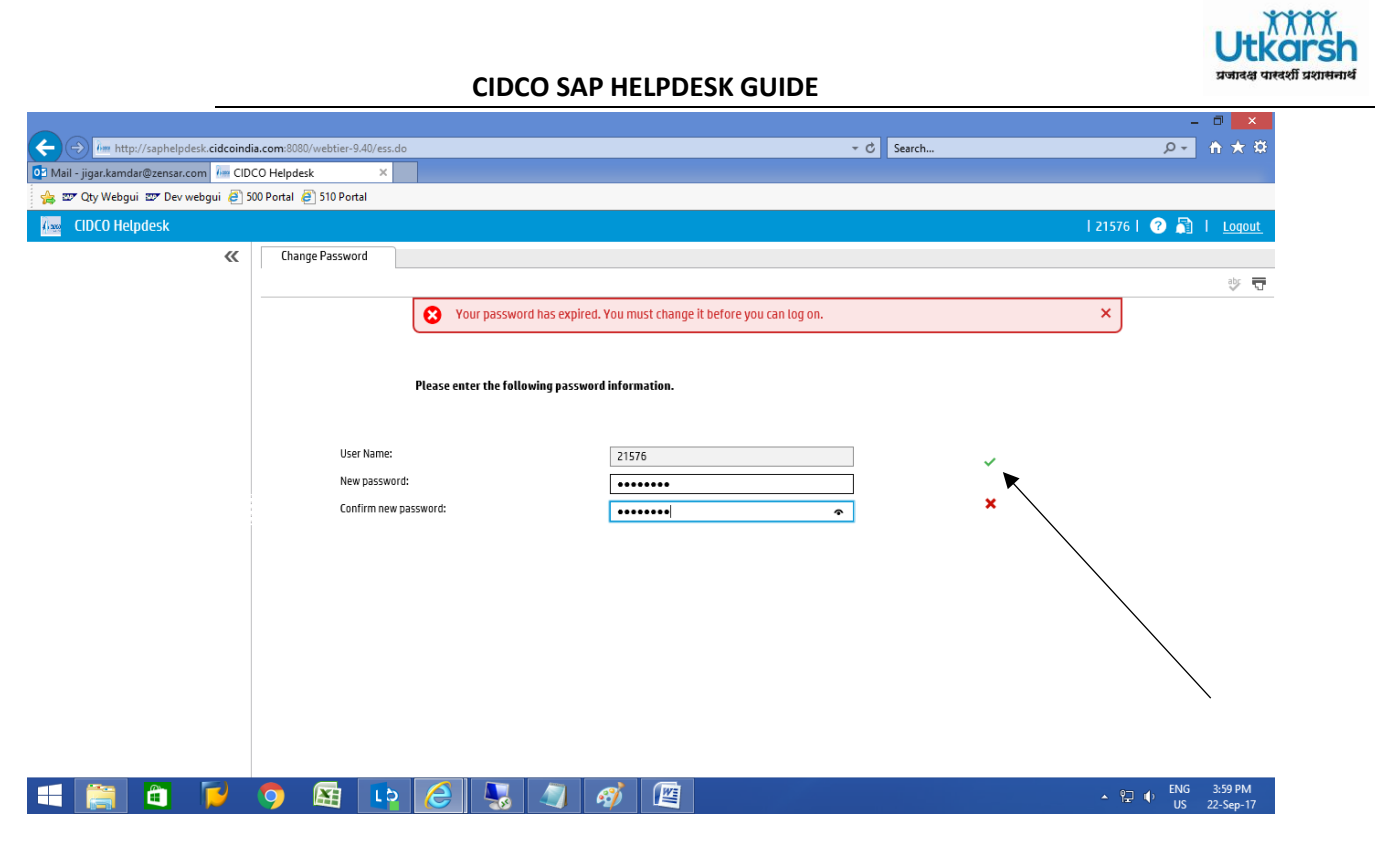

Enter "New password" and "Confirm New Password". Then click on green colored "Tick-Mark"

You will be logged out automatically. You need to Login Again. Username = **Your employee ID** Password = Enter your (new) password as set above.

Then Click on Log In

|                                                                                                | CIDCO SAP Helpdesk<br>2157ह |  |
|------------------------------------------------------------------------------------------------|-----------------------------|--|
|                                                                                                | English                     |  |
| ● 1994-2014 Hewlett-Packard Development Company<br>This software is protected by international | Log In                      |  |
|                                                                                                |                             |  |

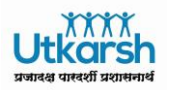

To create support ticket, click "Submit a Request" to raise the interaction/ticket. Please enter your email id (optional)

Please provide "Urgency" and "Service" from the dropdown. (These are mandatory fields)

| ଇଶି 🔚 🏷 🥂 🖛 ।            | Untitled - Paint                                                  | - 🗆 🗙                             |
|--------------------------|-------------------------------------------------------------------|-----------------------------------|
| File Home View           |                                                                   | ^ <b>(</b> ?                      |
| Paste Copy<br>Paste Copy | A A Brushes<br>A Brushes<br>A A A A A A A A A A A A A A A A A A A |                                   |
| Clipboard Image To       | ols Shapes Colors                                                 | 4                                 |
|                          | New Interaction                                                   |                                   |
| Subscriptions            |                                                                   |                                   |
| Survey                   | A red asterisk (*) indicates required information.                |                                   |
| Miscellaneous            |                                                                   |                                   |
| Main Menu                | Contact Information                                               |                                   |
| Submit a Reques          | Service Recipient: • Himanshu Shekhar 🗙 🗐                         |                                   |
| View Open Requests       |                                                                   |                                   |
| View Closed Requests     | Primary Contact: * Himanshu Shekhar 🗐                             |                                   |
| Search Knowledgebase     | N-EG-D-                                                           |                                   |
| Find a Request           | E-mail                                                            |                                   |
| Change Password          | E-mail address:                                                   |                                   |
| Logout                   |                                                                   |                                   |
|                          | Urgency: *                                                        |                                   |
|                          |                                                                   |                                   |
|                          | Service:                                                          |                                   |
|                          | Title*                                                            |                                   |
|                          |                                                                   |                                   |
|                          | Description                                                       |                                   |
|                          |                                                                   |                                   |
|                          | ^                                                                 | ~                                 |
| <                        |                                                                   | >                                 |
| + 1⊡ 276 × 37px          | 1 I 366 × 768px                                                   | 100% 🕞 — 💭 🕀                      |
| 🗧 🧮 🛍 🍃 🔇                | ) 🔠 📭 🥭 😓 🎻 🕮 🖉                                                   | ▲ 🖓 🗣 ENG 4:16 PM<br>US 22-Sep-17 |

Also, provide issue **Title** (Mandatory field), brief **description** (Mandatory field) of the issue. You can also attach the screenshot of the error/issue if any. Then click "Submit" button to submit the interaction/request.

| ai   🔜 🤊 🤆 🖛                                | Untitled - Paint                                                                                                    | - a ×                             |
|---------------------------------------------|----------------------------------------------------------------------------------------------------|-----------------------------------|
| File Home View                              |                                                                                                    | ^ 🕜                               |
| Paste Copy<br>Paste Copy<br>Citabaard Inaca | A     Image: Constraint of the state of the state of the |                                   |
| Chipboard                                   | 10012 T0002                                                                                                    | × .                               |
| 🔄 Survey                                    | Title *                                                                                                    |                                   |
| Miscellaneous                               | ×                                                                                                    |                                   |
| Main Menu                                   | Description *                                                                                                    |                                   |
| Submit a Request                            |                                                                                                    |                                   |
| View Open Requests                          |                                                                                                    |                                   |
| View Closed Requests                        |                                                                                                    |                                   |
| Search Knowledgebase                        |                                                                                                    |                                   |
| Find a Request                              |                                                                                                    |                                   |
| Change Password                             |                                                                                                    |                                   |
| Logout                                      | Add Files Maximum single attachment size is: 10240 KB<br>51200 KB free / 51200 KB total                                                                                                    |                                   |
|                                             | File Name Size (KB) Attached By Attached Date Downlo Remove                                                                                                    |                                   |
|                                             | No attachments                                                                                                    |                                   |
|                                             |                                                                                                    |                                   |
|                                             |                                                                                                    |                                   |
|                                             |                                                                                                    |                                   |
|                                             |                                                                                                    |                                   |
|                                             |                                                                                                    |                                   |
|                                             | Submit Cancel Annly Template                                                                                                    |                                   |
| <                                           |                                                                                                    | ×                                 |
| ⊕ 371, 729px 1□ 118 × 34px                  | 1⊡ 1366 × 768px                                                                                                    | 100% 🕞 👘 🕀                        |
| 🔫 🚞 🛍 📁                                     | 🧿 👪 📭 🦂 🐺 🚿 🖼 🥥                                                                                                    | ▲ 🔁 🔶 ENG 4:18 PM<br>US 22-Sep-17 |

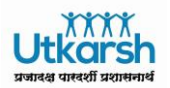

Important Note: It is strongly recommneded that users should login support ticket in call tracking tool . Only in case of urgencies users can first login support ticket as described above and then call helpline numbers or extensions given in point b. below.

- 2. Additional ways to login support ticket
  - a. For Email/Skype related queries please login support ticket using same call tracking tool.
  - b. Users can call
     CIDCO SAP Helpdesk Helplines: A. 022 67918621 or

#### B. 022 67918359

c. Support email ID: <a href="https://www.itelia.com">itelia.com</a>

CIDCO internal users can reach CIDCO SAP Helpdesk by dialing extensions: 8621 or 8359

**Note:** Please call CIDCO FMS Helpdesk on **022 67918181** OR extension **8181** (internal users) for issues/support related to desktop/laptop, printer/multi-function device, local server, routers/switches network including internet/intranet and Tablet PC connectivity.

3. Password change procedure for Call tracking tool

You can change the Password by clicking on "Change Password" in the left side menu as shown.

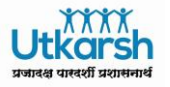

| ai   📕 🖱 🦿 =                                                                                                    | Untitled - Paint                                                                                                    | - 🗇 🗙                             |
|----------------------------------------------------------------------------------------------------|----------------------------------------------------------------------------------------------------|-----------------------------------|
| File Home View                                                                                                    |                                                                                                    | ^ <b>(</b> )                      |
| Paste Copy<br>Paste Resize                                                                                                    | $ \begin{array}{c} \wedge & \Lambda \\ & & \\ P \\ & \\ & \\ P \\ & \\ \\ & \\ \\ \\ \\$                                                                         |                                   |
| Clipboard Image                                                                                                    | Tools Shapes Colors                                                                                                    |                                   |
|                                                                                                    |                                                                                                    |                                   |
| http://saphelpdesk.cidcoin                                                                                                    | Jia.com:8080/webtier-9.40/ess.do C Search                                                                                                    |                                   |
| Mail - jigar.kamdar@zensar.com                                                                                                    | JCO Helpdesk ×                                                                                                    |                                   |
| 🙀 🖙 Qty Webgui 🖙 Dev webgui 🧧                                                                                                    | SUU Portal                                                                                                    |                                   |
| CIDCO Helpdesk                                                                                                    |                                                                                                    | 21576   🕜 📑   <u>Loqou</u>        |
| «                                                                                                    | Change Password                                                                                                    |                                   |
| Subscriptions                                                                                                    |                                                                                                    | spc -                             |
| 🖻 Survey                                                                                                    |                                                                                                    |                                   |
| Miscellaneous                                                                                                    |                                                                                                    |                                   |
| Main Menu<br>Submit a Request<br>View Open Requests<br>View Closed Requests<br>Search Knowledgebase<br>Find a Request<br>Change Password<br>Logout | Please enter the following password information.         User Name:         User Name:         Old password:         New password:         Confirm new password: |                                   |
| 4                                                                                                    |                                                                                                    | ~                                 |
| + 1⊡ 341 × 168px                                                                                                    | 1口 1366 × 768px                                                                                                    | 100% 🕞 💷 🕀                        |
| 🛋 🚞 💆                                                                                                    | 🧿 🖼 📭 🧀 😓 🎻 🕮 🖉                                                                                                    | ▲ 🖳 🐠 ENG 4:20 PM<br>US 22-Sep-17 |

Please click Logout once you change password or submit interaction/ticket.

| ail 🔝 🏷 🥂 🖛 I              | Untitled - Paint                                                                                                    | - 🗇 🗙                                                 |
|----------------------------|----------------------------------------------------------------------------------------------------|-------------------------------------------------------|
| File Home View             |                                                                                                    | ^ <b>(</b> ?                                          |
| Paste Clipboard Image Tool | A<br>Bruthes<br>Bruthes Shapes Shapes Color Shapes Colors Colors C |                                                       |
| Miscellaneous              |                                                                                                    | ^                                                     |
| Main Menu                  |                                                                                                    |                                                       |
| Submit a Request           | Please enter the following password information.                                                                                                    |                                                       |
| View Open Requests         | User Name: 211775                                                                                                    |                                                       |
| View Closed Requests       |                                                                                                    |                                                       |
| Search Knowledgebase       |                                                                                                    |                                                       |
| Find a Request             | New password:                                                                                                    |                                                       |
| Change Password            | Confirm new password:                                                                                                    |                                                       |
| Logout                     |                                                                                                    | FNG 421 PM                                            |
|                            |                                                                                                    | ▲ 🖓 🌵 US 22-Sep-17                                    |
| + 552, 558px 1□ 98 × 37px  | 1및 1366 × 768px                                                                                                    | 100% 🕞 — 🕞 🕀                                          |
| 🛋 🚞 🛅 🃁 🌖                  | 🖼 📭 🏉 😼 🚿 🕮 🥥                                                                                                    | <ul> <li>ENG 4:21 PM</li> <li>US 22-Sep-17</li> </ul> |

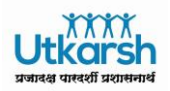

# 4. Zensar Support Team

This team is responsible to address the technical queries, support issues related to SAP, Email support and Skype for Business. To facilitate the issue resolution following team will be located at CIDCO Bhavan. CIDCO users need to raise the support ticket to get the resolution to the issue.

| Module                       | Zensar Support Team Location |
|------------------------------|------------------------------|
| HCM ESS-MSS                  | CIDCO Bhavan, Navi Mumbai.   |
| MM                           | CIDCO Bhavan, Navi Mumbai.   |
| BASIS                        | CIDCO Bhavan, Navi Mumbai.   |
| Email Exchange and Skype for | CIDCO Bhavan, Navi Mumbai.   |
| Business                     |                              |
| HCM Payroll                  | CIDCO Bhavan, Navi Mumbai.   |
| Finance                      | CIDCO Bhavan, Navi Mumbai.   |
| RE                           | CIDCO Bhavan, Navi Mumbai.   |
| PS                           | CIDCO Bhavan, Navi Mumbai.   |
| Estate                       | CIDCO Bhavan, Navi Mumbai.   |

#### 5. CIDCO Nodal MM Module Team

This team shall help CIDCO users to address the process related queries, raise the support ticket in Call Tracking Tool, coordinate with Zensar Support Team to facilitate the issue resolution.

| Sr. | Name               | Department                     | Email ID                      |
|-----|--------------------|--------------------------------|-------------------------------|
| No. |                    |                                |                               |
| 1   | Mahesh Pimpale     | Data Centre                    | co1.dc@cidcoindia.com         |
| 2   | Nishant Tupe       | Housekeeping                   | nishanttupe96@gmail.com       |
| 3   | Nikhil Raul        | Architecture                   | ar.nikhilraul@gmail.com       |
| 4   | Madhuri Manikkuwar | Statistics                     | mrsmadhuri2009@gmail.com      |
| 5   | Priya Ratambe      | PRO                            | ratambepriya@gmail.com        |
| 6   | G. D. Mhaske       | Health                         | liongautam.mhaske@gmail.com   |
| 7   | Sandeep Sathe      | Health                         | sathesandeep38@gmail.com      |
| 8   | Yatin Joshi        | Telecom                        | <u>yatin_joshi89@yahoo.in</u> |
| 9   | Shivam Mundada     | CIDCO -SAP<br>Coordinator Team | sap-mm@cidcoindia.com         |

#### CIDCO Finance Team

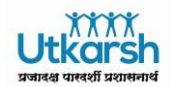

| Sr. | Name           | Department | Email ID |
|-----|----------------|------------|----------|
| No. |                |            |          |
| 1   | Asmita Dalvi   | Finance    |          |
| 2   | Kavita Pagare  | Salary     |          |
| 3   | Mangesh Hadkar | Salary     |          |

#### CIDCO HCM Team

| Sr. | Name         | Department | Email ID |
|-----|--------------|------------|----------|
| No. |              |            |          |
| 1   | Hitesh Pawar | Personnel  |          |
| 2   | Vinu Nayar   | Personnel  |          |
| 3   | Vishal Dhage | Personnel  |          |

# CIDCO RE (Real Estate) Team

| Sr. No. | Name                  | Department | Email ID |
|---------|-----------------------|------------|----------|
| 1       | Amit Rajput           | MM2        |          |
| 2       | Pratap Nalawade       | MM1        |          |
| 3       | Amod Pandit, Vaibhavi | Planning   |          |
|         | Mahalkar              |            |          |

#### CIDCO PS Team

| Sr. NO. | Name              | Division                       |
|---------|-------------------|--------------------------------|
| 1       | FMM Shaikh        | EE(NM) - M&R and regular works |
| 2       | Miss.S.V. Gaikwad | EE (PA&Reg)                    |
| 3       | A F Chouhan       | EE(QC)                         |
| 4       | Miss AA Attarde   | EE(D)                          |
| 5       | Miss S.S. Vispute | EE(PP-I)                       |
| 6       | Miss.P.R. Shinde  | EE(PP-II)                      |
| 7       | Miss.B.G.Rakshak  | EE(Vashi)                      |
| 8       | OD Malwad         | EE(Dron-I)                     |
| 9       | DS Singh          | EE(Dron-II)                    |
| 10      | AA Tamgadge       | EE (Hsg -I)                    |
| 11      | Mrs Sonali Telele | EE(HSg-II)                     |
| 12      | MR Shevate        | EE(HSg-III)                    |
| 13      | SS Choure         | EE(HSg-IV)                     |
| 14      | DC Khillare       | EE(UL-I)                       |
| 15      | Miss KA Narkhede  | EE(UL-II)                      |
| 16      | Miss PP Bhatkar   | EE(UL–III)                     |
| 17      | AS Gawande        | EE (KHR -I)                    |

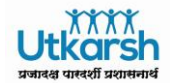

| 18 | Miss SP Bansod     | EE(KHR-II)            |
|----|--------------------|-----------------------|
| 19 | KM Katkade         | EE(Naina-I)           |
| 20 | Miss KT Rajurkar   | EE(Naina-II)          |
| 21 | PA Thakur          | EE(KIm)               |
| 22 | Miss AS Kale       | EE(Kmt)               |
| 23 | Miss AV Ikhar      | EE(Pnl-I)             |
| 24 | MD Gondhali        | EE(Pnl-II)            |
| 25 | Miss AM Kekan      | EE(Deposit works)     |
| 26 | Mrs PA Shirbhate   | EE(MR-I)              |
| 27 | SS Patil           | EE(MR-II)             |
| 28 | GM Rathod          | EE(MR-III)            |
| 29 | YD Mhatre          | EE(MR-IV)             |
| 30 | Miss RR Akulwar    | EE ( ULWE & MR DEPO ) |
| 31 | AA Hobale          | EE(NMIA)              |
| 32 | Miss SC Bamgude    | EE(AP-IV)             |
| 33 | DA Chikhalekar     | EE(AP-III)            |
| 34 | Miss PU Godse      | EE(AP-V)              |
| 35 | MU Kamble          | EE(AP-I)              |
| 36 | Miss AA Kodag      | EE(AP-II)             |
| 37 | Mrs RR Chougule    | EE(AP VI)             |
| 38 | RA Sarode          | EE(WS-I)              |
| 39 | Miss SR Jadhav     | EE(Het)               |
| 40 | Miss SS Mate       | EE(Balganga)          |
| 41 | NN Sarak           | EE(BPR&HQ)            |
| 42 | SR Chavan          | EE(NUR-I)             |
| 43 | Miss VJ More       | EE(NUR-II)            |
| 44 | VA Jare            | EE(NUR-III)           |
| 45 | SR Godbole         | EE(TP-IV)             |
| 46 | Mrs AM Qadri       | EE(PP&Q)              |
| 47 | Miss DA Wagh       | EE(Aur-I)             |
| 48 | Miss PK Gaikwad    | EE(Aur-II)            |
| 49 | AS Gawande         | EE(Chikaldara)        |
| 50 | BD Ramteke         | EE(Palghar I)         |
| 51 | Bhagyesh Choudhari | EE(Palghar II)        |
| 52 | Dhanraj Kurkure    | EE ( SOUTH )          |
| 53 | M Madkaikar        | EE ( NORTH )          |
| 54 | S S Hiwarale       | EE ( RAILWAY )        |
| 55 | R Gautam           | EE ( MECH )           |
| 56 | A K Chotalia       | EE ( AIRPORT )        |

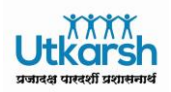

6. Zensar CIDCO Integrated Escalation Process

The Chart below shows an integrated escalation process for CIDCO and Zensar for core services as mentioned in RFP.

A Peer to Peer escalation should be invoked for appropriate corrections and corrective actions.

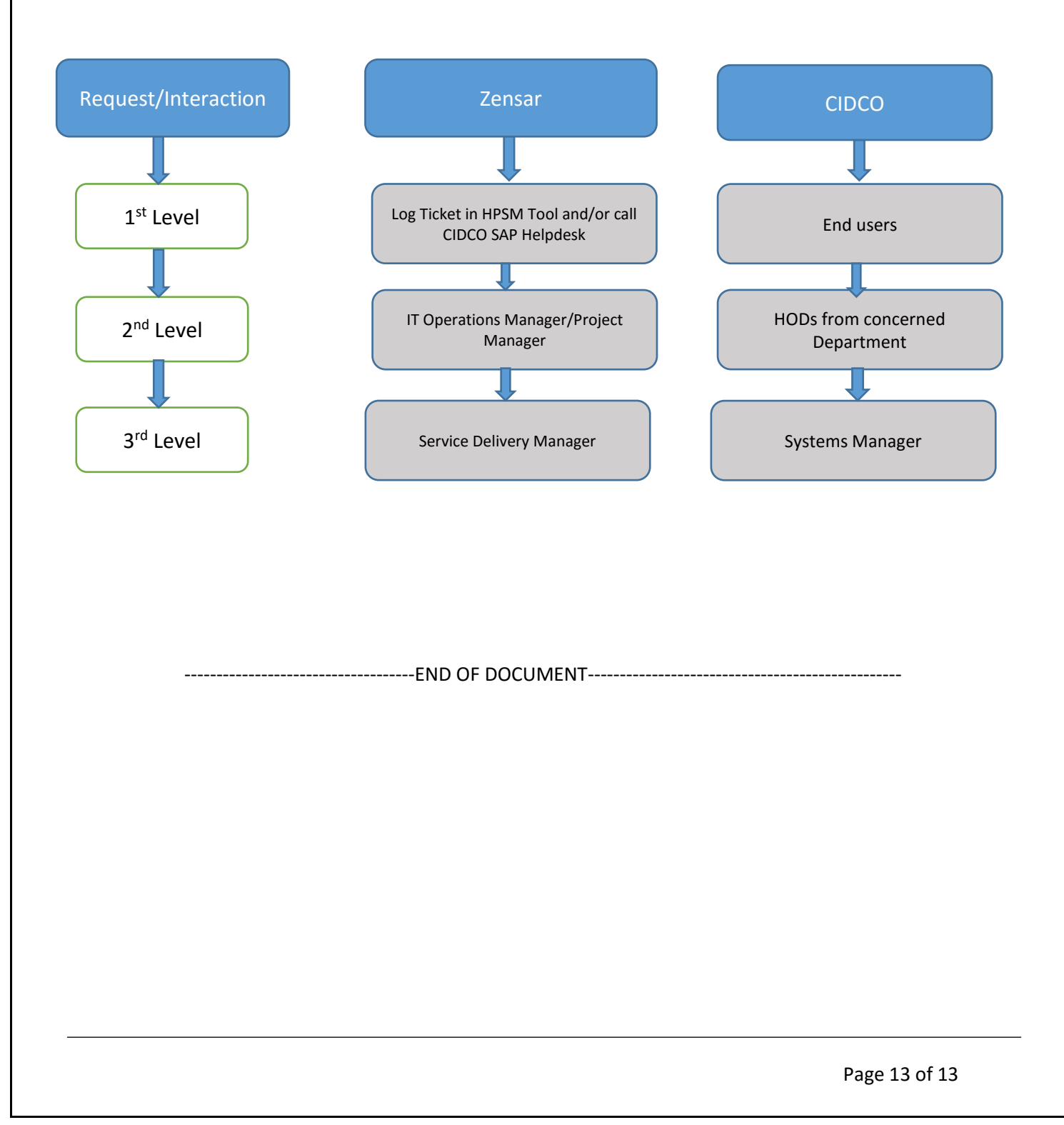